## Guide to Uploading/Editing/Cancelling UROP Project on Enhancement Programmes Portal

| INSTRUCTIONS  • This web application is meant for authorized users only. All users are subject to having their activities on this application monitored and recorded Anyone using this application expressly consents to such monitoring and is advised that if such monitoring reveals possible crimin activity or policy violation, evidence of such monitoring may be provided to law enforcement or other officials. • Resources behind this login page are classified as NUS Confidential unless otherwise stated.            | CDE UNDERGRADUATE<br>ENHANCEMENT PROGRAMME<br>SYSTEM | <ol> <li>Log in to the Enhancement Programmes Portal (Staff) via<br/><u>https://myaces.nus.edu.sg/ugep/staffLogin.html</u></li> <li>Click NUS Staff Login</li> </ol>                     |
|----------------------------------------------------------------------------------------------------|------------------------------------------------------|----------------------------------------------------------------------------------------------------|
| Email T Care Gal IT Care                                                                                                    | NUS Staff Login                                      | Note:<br>Main supervisor for UROP must be a full-time academic staff from CDE<br>(includes staff with joint appointments with CDE).                                                      |
| CDE UNDERGRADUATE ENHANCEMENT PROGRAMME SYSTEM                                                                                                    | Logout                                               | Click on Project Proposal under 'Undergraduate Research<br>Opportunities Programme (UROP)'                                                                                               |
| Programme (IAP)       *         Grading       *         View Job Offer       *         Independent Work (IW)       *         Approval       *         Grading       *         Undergraduate Research       *         Opportunities Programme       *         (UROP)       *         Project Proposat       *         Approval       Grading         Vacation Industrial Attachment *       *         Grading       *         View Job Offer       *         Reports       *         Query Enhancement Programme by Student       * |                                                      | Note:<br>If access rights have been granted to you, you should be able to see<br>UROP functions on the left-hand side. If you do not see them, please<br>write to <u>ugep@nus.edu.sg</u> |
| Ouery Enhancement Programme by<br>Programme<br>Ouery Enhancement Programme by<br>Student                                                                                                    |                                                      |                                                                                                    |

| Industrial Attachment                                       |                         | Depending on the action you wish to perform, click at one of the options.                                                                           |
|-------------------------------------------------------------|-------------------------|----------------------------------------------------------------------------------------------------|
| Grading<br>View Job Offer                                   | Project Proposal        | <ul> <li>Propose Project – To upload a new project</li> <li>Edit Project – To edit the project details of an existing (uploaded) project</li> </ul> |
| Approval                                                    | O Propose Project       | Cancel Project – To cancel the project if no longer valid                                                                                           |
| Grading                                                     | O Edit Project          |                                                                                                    |
| Undergraduate Research<br>Opportunities Programme<br>(UROP) | O <u>Cancel Project</u> |                                                                                                    |
| Project Proposal                                            |                         |                                                                                                    |
| Approval                                                    |                         |                                                                                                    |
| Grading                                                     |                         |                                                                                                    |
| Vacation Industrial Attachment (VIA)                        |                         |                                                                                                    |
| Grading                                                     |                         |                                                                                                    |
| View Job Offer                                              |                         |                                                                                                    |
| Reports                                                     |                         |                                                                                                    |
| Query Enhancement Programme by<br>Programme                 |                         |                                                                                                    |
| Query Enhancement Programme by<br>Student                   |                         |                                                                                                    |
|                                                             |                         |                                                                                                    |

## **Important**

UROP project(s) can be uploaded onto the Enhancement Programmes Portal at any time. However, we recommend that the project(s) be uploaded a few days prior to the start of the UROP registration period for that semester. Registration period and other UROP-related details can be found at: <u>https://cde.nus.edu.sg/undergraduate/build-your-own-degree/enhancement-courses/undergraduate-research-opportunities-programme-eg2605-urop/</u>